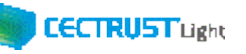

全担当者

## 契約文書/長期保管文書の照会

自身が関わっている契約文書は、処理状況に応じた操作により [トップページ] 画面から照会できます。

## (A)処理中の契約文書の場合

| CTRUST<br>Light                                     | トップペ-                                     | -ジ <mark>契約締結・</mark> テンプレー                                  | トップペ-<br><sup>ト管理・</sup> 長期保管文書・ | ージ<br>証明書管理・ 管理者語                                | 業務▼ 個人設定▼       | 発<br>田<br>ログアウト                                       | 注建設株式会社<br>中 太郎                   |
|-----------------------------------------------------|-------------------------------------------|--------------------------------------------------------------|----------------------------------|--------------------------------------------------|-----------------|-------------------------------------------------------|-----------------------------------|
| CECTRUST                                            | <b>-Light</b> からのお知っ<br>ghtからのお知らせは       | 契約文書登録<br>あり<br>契約文書照会                                       |                                  |                                                  |                 |                                                       |                                   |
|                                                     |                                           | トップページ 契約締結・ テンプレー                                           | 契約文書検索/-                         | 一覧<br>!・ 管理者業務・ 個人設定・ サ                          | ボート・ ログアウト      |                                                       | 発注建設株式会社<br>田中 太郎                 |
| 検索条件を入力し                                            | してください。                                   |                                                              |                                  |                                                  |                 |                                                       |                                   |
| 文書管理醫导                                              |                                           | 文書管理斷号                                                       |                                  | 契約文書名称[部分一致]                                     | 契約文書名称          |                                                       |                                   |
|                                                     |                                           | 参照 クリア                                                       |                                  |                                                  |                 |                                                       | <b>1</b>                          |
| 取引先企業                                               |                                           |                                                              |                                  |                                                  |                 |                                                       |                                   |
| 取引先企業取引先部署名                                         |                                           |                                                              |                                  |                                                  |                 |                                                       |                                   |
| 取引先企業取引先創業名                                         |                                           | (選択してください) 🗸                                                 |                                  | ガルーブながれら一動                                       | An 764          |                                                       |                                   |
| 取引先注意<br>取引先記載名<br>フニーのフ                            |                                           | (選択したください) ・                                                 |                                  | /1π=70/1850=3M                                   | die Tod         | <b>¢</b> !                                            | 核流<br>24 件中 1 ~ 24 件目を表示          |
| 取引先注意<br>取引洗證書名<br>7元 - 47                          | 文書管書書号                                    | (選択したください) ▼<br>■<br>単的文書を                                   | 10                               | <b>ガローブクボロムーか</b>                                | 40 - That<br>28 | <b>ক</b> ল্মী, প্লদায়গ                               | 秋安<br>24 中中 1 ~ 24 中日を表示<br>ステータス |
| 取引先出来<br>取引先期署名<br>7元 - 47<br>・検索抗軍<br>No<br>1<br>2 | 文店甘菜香料<br>1900000049 Met<br>1900000050 22 | (選択したください) ▼<br>(選択したください) ▼<br>(選択)の方式を<br>(現内)の方式を<br>(現内) | 10                               | <b>ガローゴクガボロローロ1</b><br>取り先 企<br>3社以上期内<br>3社以上期内 | 20 - Tord       | <b>取</b> ()名、学校計算が)<br>STU J-SN()<br>STU J-SN()<br>で行 | 核変<br>24件中1~24件目を表示<br>ステータス<br>2 |

| ) 処理がき           | 完了し、長期                     | 保管に移動された                                            | 契約文書の場合          |    |
|------------------|----------------------------|-----------------------------------------------------|------------------|----|
|                  | 手<br>トップページ 契約締結・ テンプレート管理 | 長期保管契約文書検索/一覧<br>- 西南留町200・ 新用書簡単・ 編理書業務・ 編人版定・ サポー | 発注建設株式会<br>田中 太郎 | t. |
| 「素条件を入力してください。   |                            | 長期保管文書照会                                            |                  |    |
| ■長期保管契約文書検索条件    |                            |                                                     |                  |    |
| 文書管理攝号           | 文書管理番号                     | 契約文書名称<br>[部分一致]                                    | 契約文書名称           |    |
| 取引先企業            | 参照 クリア                     |                                                     |                  |    |
| 取引先部署名           |                            |                                                     |                  |    |
| グループタグ<br>[部分一致] | グループタグ                     |                                                     |                  |    |
| 完了日 (FROM-TO)    | 完了日 (FROM) 🛅 ~ 完了          | E (TO)                                              |                  |    |

| ①上部のメニューから [契約締結▼] をクリック<br>し、 [契約文書照会] を選択します。                             |
|-----------------------------------------------------------------------------|
| ② [契約文書検索/一覧] 画面の「契約文                                                       |
|                                                                             |
| ③ [検索] をクリックします。<br>[検索結果画面]が表示されます。                                        |
| 補足                                                                          |
| <ul> <li>受信者が署名を完了すると [ステータス] が「完了待ち」に<br/>なり、定期処理で長期保管文書に移動します。</li> </ul> |
| <ul> <li>受信者が署名を完了していない場合、契約文書の[ス<br/>テータス]は、「受領側署名待ち」です。</li> </ul>        |
|                                                                             |
| ①上部のメニューから [長期保管文書▼]をク<br>リックし、長期保管文書照会]を選択します。                             |
| ②検索条件を入力または選択し [検索] をク                                                      |
| [検索結果画面]が表示されます。                                                            |
|                                                                             |
|                                                                             |

[長期保管契約文書検索/一覧]の検索条件には「完了日 (FROM-TO)」の項目があります。

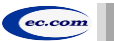

(B)